## 固定资产处置申请办理流程指南

## 操作步骤如下:

**第一步:** 使用人点击我的处置,进入处置列表界面,如下图。

|                                           | 税約20余誉 約5余等ラ 本部入の声 |                                           |              |              |        |            |            |            |         |            |            |          |               |              |  |
|-------------------------------------------|--------------------|-------------------------------------------|--------------|--------------|--------|------------|------------|------------|---------|------------|------------|----------|---------------|--------------|--|
|                                           | CDAT               | 2014日7日か140 円が用(6) が育中(7) 於胃か成(0)<br>再初二日 |              |              |        |            |            |            |         |            |            |          |               |              |  |
|                                           |                    |                                           |              |              |        |            |            |            |         |            |            | 批量处置中语   | 88 88         | গ্ৰ সংস্থ    |  |
| θł.                                       |                    | 序号                                        | 资产编号 章       | 资产名称 💲       | 业务状态 🗘 | 国际分类 🗇     | 行业的类 💲     | 4949 C     | 載圓/兩級 章 | 计图中位章      | 资产资金 章     | trilB/08 | 12            | 作列           |  |
| 1下资产<br>10年初年初本                           |                    | 1                                         | TV2021025882 | 彩色着印机        | 在用     | <b>第日明</b> | 题印机        | ¥34,890.00 | 1.00    | 8          | ¥34,890.00 | 楼桥田      | 洋博            | 处置中庸         |  |
| 設備基実动                                     |                    | 2                                         | TV2021025822 | 的现在分词        | 在用     | 19-0644E   | 医的动物       | ¥1,359.00  | 1.00    | ń          | ¥1,359.00  | 规府间      | i#1 <b>11</b> | 经资中调         |  |
| 机碱值变动                                     | D                  | 3                                         | TY2021025821 | 海谷の後期        | 在用     |            | Sizesti    | ¥1,359.00  | 1.00    | 合          | ¥1,359.00  | 125918   | 洋档            | 处置中销         |  |
| (前92)道<br>(要点点                            | .0                 | 4                                         | TV2021025429 | 海尔涛衣机        | 在用     | 活法卫生中国     | 洗衣机        | ¥6,999.00  | 1.00    | -          | ¥6,999.00  | (#1510)  | 纤维            | 处置中国         |  |
| 金修管理 イ                                    |                    | 5                                         | TV2021025386 | 海尔洗衣机        | 在用     | 演演卫生电器     | 洗衣机        | ¥6,999.00  | 1.00    | 台          | ¥6,999.00  | 提前日      | 详细            | <b>公濟中</b> 清 |  |
| ))) 方成列平台<br>(初小規模) ((小規模) ((小規模))<br>(2番 |                    | 6                                         | 192021025339 | 德马仕食品柜       | 6.用    | 用印中电器      | 电浓缩        | ¥1,999.00  | 1.00    | 6          | #1,999.00  | 1019HH   | 评帧            | 处置中间         |  |
|                                           |                    | 7                                         | TV2021025336 | 兄弟侍真机F/X2890 | 在用     | 2004)      | 安市机        | ¥1,590.00  | 1.00    | +          | ¥1,590.00  | 機同日      | 计博            | 经工中制         |  |
|                                           |                    | 8                                         | TV2021025333 | 联想P271图示器    | 在用     | 278        | 血示器        | ¥1,990.00  | 1.00    | <b>R</b> 3 | ¥1,990.00  | 12/58    | 1215          | 处置中语         |  |
|                                           |                    | 9                                         | TY2021014215 | 联刑項记本电脑      | 在用     | 他們也計釋机     | 教堂電记本电子计算机 | ¥6,990.00  | 1.00    | 81         | ¥6,990.00  | 1945-113 | 评情            | 处置中请         |  |
|                                           |                    | 10                                        | TV2021009731 | 纯正规逆变器       | 在用     | 其他中源设备     | 12:23      | ¥1,620.00  | 1.00    | ŧ          | ¥1,620.00  | 规制用      | i#m           | 经运业资         |  |

**第二步:** 点击处置申请,将资产提交至待处置页签,如下图

| n) Anica | 2 <b>2</b> 0-(4) |                                                      |                                                                                                    |                                                                                                    |                                                                                                    | (1997年) 「日本市場合」「日本市場合」「日本市場合」「日本市場合」「日本市場合」「日本市場合」「日本市場合」「日本市場合」                                                                                                    |                                                                                                    |                                                                                                    |                                                                                                    |                                                                                                    |                                                                                                    |                                                                                                    |                                                                                                    |  |  |  |  |  |  |
|----------|------------------|------------------------------------------------------|----------------------------------------------------------------------------------------------------|----------------------------------------------------------------------------------------------------|----------------------------------------------------------------------------------------------------|----------------------------------------------------------------------------------------------------|----------------------------------------------------------------------------------------------------|----------------------------------------------------------------------------------------------------|----------------------------------------------------------------------------------------------------|----------------------------------------------------------------------------------------------------|----------------------------------------------------------------------------------------------------|----------------------------------------------------------------------------------------------------|----------------------------------------------------------------------------------------------------|--|--|--|--|--|--|
|          |                  | 0) TOXING(0)                                         | 绘画中(7) 绘画                                                                                                    | ()#£58(0)                                                                                                    |                                                                                                    |                                                                                                    |                                                                                                    |                                                                                                    |                                                                                                    |                                                                                                    |                                                                                                    |                                                                                                    | 而限金油 [                                                                                                    |  |  |  |  |  |  |
|          |                  |                                                      |                                                                                                    |                                                                                                    |                                                                                                    |                                                                                                    |                                                                                                    |                                                                                                    |                                                                                                    |                                                                                                    |                                                                                                    | 7世 86                                                                                                    | f 7102                                                                                                    |  |  |  |  |  |  |
|          | 序号               | 资产的号 0                                               | 第户名称 0                                                                                                    | 业务状态 0                                                                                                    | 网际分类 💲                                                                                                    | 行业分钟 🗘                                                                                                    | 4949 C                                                                                                    | <b>秋回/雨积</b> 章                                                                                                    | 1040                                                                                                    | 第六版曲 🗘                                                                                                    | 1716/18                                                                                                    | 8                                                                                                    | 1690                                                                                                    |  |  |  |  |  |  |
|          | 1                | Ty2021025882                                         | 彩色如印机                                                                                                    | 在用                                                                                                    | 30040                                                                                                    | SECTION                                                                                                    | ¥34,890.00                                                                                                    | 1.00                                                                                                    | n                                                                                                    | ¥34,890.00                                                                                                    | 1219A                                                                                                    | (年15                                                                                                    | 計畫中計                                                                                                    |  |  |  |  |  |  |
|          | 2                | TY2021025822                                         | 海尔达南                                                                                                    | 在用                                                                                                    | 冷藏納柜                                                                                                    | 夏疠冰箱                                                                                                    | ¥1,359.00                                                                                                    | 1.00                                                                                                    | n                                                                                                    | ¥1,359.00                                                                                                    | 现识目                                                                                                    | 详情                                                                                                    | 計算中資                                                                                                    |  |  |  |  |  |  |
|          | 3                | TV2021025821                                         | 海尔达箱                                                                                                    | 在用                                                                                                    | 冷藏納柜                                                                                                    | 夏房冰箱                                                                                                    | ¥1,359.00                                                                                                    | 1.00                                                                                                    | 台                                                                                                    | ¥1,359.00                                                                                                    | 提折日                                                                                                    | 详情                                                                                                    | 绘展中词                                                                                                    |  |  |  |  |  |  |
|          | 4                | TV2021025429                                         | 海尔洗衣机                                                                                                    | 在用                                                                                                    | 海滨卫生电器                                                                                                    | 洗衣机                                                                                                    | ¥6,999.00                                                                                                    | 1.00                                                                                                    | 台                                                                                                    | ¥6,999.00                                                                                                    | 提折日                                                                                                    | 详情                                                                                                    | <b>让诞中</b> 词                                                                                                    |  |  |  |  |  |  |
|          | 5                | TV2021025386                                         | 海尔洗衣机                                                                                                    | 在用                                                                                                    | 纳浦卫生电器                                                                                                    | 洗衣机                                                                                                    | ¥6,999.00                                                                                                    | 1.00                                                                                                    | 台                                                                                                    | ¥6,999.00                                                                                                    | 提织目                                                                                                    | 详情                                                                                                    | <b>让演申清</b>                                                                                                    |  |  |  |  |  |  |
|          | 6                | TV2021025339                                         | 総明社食局柜                                                                                                    | 在用                                                                                                    | 制冷电器                                                                                                    | 电冰桶                                                                                                    | ¥1,999.00                                                                                                    | 1.00                                                                                                    | ź.                                                                                                    | ¥1,999.00                                                                                                    | 把印                                                                                                    | 详惯                                                                                                    | 经温中调                                                                                                    |  |  |  |  |  |  |
|          | 7                | TV2021025336                                         | 元前传山机FAX2890                                                                                                    | 在用                                                                                                    | សតាព                                                                                                    | MEN.                                                                                                    | ¥1,590.00                                                                                                    | 1.00                                                                                                    | 6                                                                                                    | ¥1,590.00                                                                                                    | 地口                                                                                                    | i#t <b>m</b>                                                                                                    | 建設中間                                                                                                    |  |  |  |  |  |  |
|          | 8                | TY2021025333                                         | 联德P271显示器                                                                                                    | 在用                                                                                                    | 27-2                                                                                                    | 重示器                                                                                                    | ¥1,990.00                                                                                                    | 1.00                                                                                                    | 45                                                                                                    | ¥1,990.00                                                                                                    | 想到日日                                                                                                    | 译情                                                                                                    | 建温中層                                                                                                    |  |  |  |  |  |  |
|          | 9                | TY2021014215                                         | 联德治记本中的                                                                                                    | 在用                                                                                                    | 使终端计算机                                                                                                    | 使亚油记本电了计220                                                                                                    | ¥6,990.00                                                                                                    | 1.00                                                                                                    |                                                                                                    | ¥6,990.00                                                                                                    | 1947D                                                                                                    | 详惯                                                                                                    | 经四中周                                                                                                    |  |  |  |  |  |  |
|          | 10               | TY2021009731                                         | 他正想送你里                                                                                                    | 在田                                                                                                    | 其你中源设备                                                                                                    | 14032                                                                                                    | ¥1,620.00                                                                                                    | 1.00                                                                                                    | É                                                                                                    | ¥1,620.00                                                                                                    | 機切口                                                                                                    | 详情                                                                                                    | 经四中庸                                                                                                    |  |  |  |  |  |  |
|          |                  |                                                      |                                                                                                    |                                                                                                    |                                                                                                    |                                                                                                    |                                                                                                    |                                                                                                    |                                                                                                    |                                                                                                    |                                                                                                    |                                                                                                    |                                                                                                    |  |  |  |  |  |  |
|          |                  | 1    1    2    3    4    5    6    7    8    9    10 | 9:9  80:99:9    1  170021005682    2  170021005622    3  170021005621    4  170021005105    5  170021005105    6  170021005105    7  170021005105    9  170021005105    9  170021005105    9  1700210101215    10  1700210021014215 | の時  所や時き()  所や時き()  所や時き()    1  1/20/10/562  学会販の時()    2  1/20/10/562  学会販の時()    3  1/202102542  20058    4  1/202102542  20058    5  1/202102543  201558    6  1/202102513  経営を受力    7  1/202102513  採売を行用    8  1/202102513  採売を行用    9  1/202102513  採売を目用    9  1/202102513  採売を目用    19  1/202102513  採売を目用    19  1/202102513  採売を目用 | 内・  水や・・・  水や・・・  水や・・・  水や・・・    1  1/20/10/580/  1/280/081  1/2    2  1/20/10/580/  2/280/081  2/2    3  1/20/10/580/  2/20/081  2/2    4  1/20/10/580/  2/20/081  2/2    5  1/20/10/580/  2/20/081  2/2    6  1/20/10/580/  2/2  2/2    7  1/20/10/580/  2/2  2/2    8  1/20/10/580/  2/2  2/2    9  1/20/10/580/  2/2  2/2    10  1/20/10/580/  2/2  2/2    11  1/20/10/580/  2/2  2/2    11  1/20/2  2/2  2/2    12  1/2  1/2  2/2    13  1/2  1/2  2/2    14  1/2  1/2  2/2    15  1/2  1/2  2/2    14  1/2  1/2  2/2    15  1/2 | 内谷  水や谷谷  水や谷谷  水や谷谷  水水や谷  秋水水や谷  秋水水や谷  秋水水や谷  秋水水や谷  秋水水や谷  秋水水や谷  秋水水や谷  秋水水や谷  秋水水や谷  秋水水や谷  秋水水や谷  秋水水や谷  秋水水や谷  秋水水や谷  秋水水や谷  秋水水や谷  秋水水や  秋水水や  秋水水や  秋水水や  秋水水や  秋水水や  秋水水や  秋水水や  秋水水や  秋水水や  秋水水や  秋水水や  秋水水や  秋水水や  秋水水や  秋水水や  秋水水や  秋水水や  秋水水や  秋水水や  秋水水や  秋水水や  秋水水や  秋水水や  秋水水や  秋水水や  秋水水や  秋水水や  秋水水や  秋水水や  秋水水や  秋水水や  秋水水や  秋水水や  秋水水や  秋水水や  秋水水や  秋水水や  秋水水や  秋水水や  秋水水や  秋水水や  秋水  秋水水や  秋水水や  秋水水や  秋水水や  秋水水や  秋水水や  秋水水や  秋水  秋水  秋水  秋水  秋水  秋水  秋水  秋水  秋水  秋  秋水  秋  秋  秋  秋  秋  秋  1  1  1  1 1 1  1 </td <td>内・  水ややり (1)  水ややり (1)  水ややり (1)  水ややり (1)  小ややり (1)  小ややり (1)  小ややり (1)  小ややり (1)  小ややり (1)  小ややり (1)  小ややり (1)  小ややり (1)  小ややり (1)  小ややり (1)  小ややり (1)  小やり (1)  ハー・  ハー・</td> <td>内  所や時令1  所や時令1  読みてきつ  時時の第  行きの第  時時の第  行きの第  時時の第    1  1000105562  知知時の第  四月  何だり1  第だり1  第だり1  14,400.00    2  17020105562  福田坊中  四月  2  第553年  2  1553年  1,553.00    3  17020105562  福田坊中  四月  2  第553年  2  1,553.00  1,553.00    4  17020105563  和防防  四月  2  2  1,553.00  2  1,553.00  2  1,553.00  1,553.00  1,553.00  2  1,553.00  2  1,553.00  2  1,553.00  2  1,553.00  1,553.00  1,553.00  1,553.00  1,553.00  1,553.00  1,553.00  1,553.00  1,553.00  1,553.00  1,553.00  1,553.00  1,553.00  1,553.00  1,553.00  1,553.00  1,553.00  1,553.00  1,553.00  1,553.00  1,553.00  1,553.00  1,553.00  1,553.00  1,553.00  1,553.00  1,553.00  1,553.00<td>內  別や用  別や用  利用  利用  /</td><td>內  內內  內內內  內內內  內內內  內內內  內內內  內內內  內內內  內內內  內內內  內內內  內內內  內內內  內內內  內內內  內內內  內內內  內內內  內內內  內內內  內內內  內內內  內內內  內內內  內內內  內內內  內內內  內內內  內內內  內內內  內內內  內內  內內  內內  內內  內內  內內  內內  內內  內內  內  ○  ○  기 (2) (2) (2) (2) (2) (2) (2) (2) (2) (2)</td><td>內利  內利  利用  利用  利用  利用  利用  利用  利用  利用  利用  利用  利用  利用  利用  利用  利用  利用  利用  利用  利用  利用  利用  利用  利用  利用  利用  利用  利用  利用  利用  利用  利用  利用  利用  利用  利用  利用  利用  利用  利用  利用  利用  利用  利用  利用  利用  利用  利用  N  利用  N  N  N  N  N  N  N  N  N  N  N  N  N  N  N  N  N  N  N  N  N  N  N  N  N  N  N  N  N  N  N  N  N  N  N  N  N  N  N  N  N  N  N  N  N  N  N  N  N  N  N  N  N &lt;</td><td>内容  内容の中全  内容の中全  内容の中全  内容の中全  内容の中全  内容の中全  内容の中全  内容の中全  内容の中全  内容の中全  内容の中全  内容の中全  内容の中全  内容の中全  内容の中全  内容の中全  内容の中全  内容の中全  内容の中空  内容の中空  内</td><td>内  内  内  内  内  内  内  内  内  内  内  N  N  N  N  N  N  N  N  N  N  N  N  N  N  N  N  N  N  N  N  N  N  N  N  N  N  N  N  N  N  N  N  N  N  N  N  N  N  N  N  N  N  N  N  N  N  N  N  N  N  N  N  N  N  N  N  N  N  N  N  N  N  N  N  N  N  N  N  N  N  N  N  N  N  N  N  N  N  N  N  N  N  N  N  N  N  N  N  N  N  N  N  N  N  N  N</td></td> | 内・  水ややり (1)  水ややり (1)  水ややり (1)  水ややり (1)  小ややり (1)  小ややり (1)  小ややり (1)  小ややり (1)  小ややり (1)  小ややり (1)  小ややり (1)  小ややり (1)  小ややり (1)  小ややり (1)  小ややり (1)  小やり (1)  ハー・  ハー・ | 内  所や時令1  所や時令1  読みてきつ  時時の第  行きの第  時時の第  行きの第  時時の第    1  1000105562  知知時の第  四月  何だり1  第だり1  第だり1  14,400.00    2  17020105562  福田坊中  四月  2  第553年  2  1553年  1,553.00    3  17020105562  福田坊中  四月  2  第553年  2  1,553.00  1,553.00    4  17020105563  和防防  四月  2  2  1,553.00  2  1,553.00  2  1,553.00  1,553.00  1,553.00  2  1,553.00  2  1,553.00  2  1,553.00  2  1,553.00  1,553.00  1,553.00  1,553.00  1,553.00  1,553.00  1,553.00  1,553.00  1,553.00  1,553.00  1,553.00  1,553.00  1,553.00  1,553.00  1,553.00  1,553.00  1,553.00  1,553.00  1,553.00  1,553.00  1,553.00  1,553.00  1,553.00  1,553.00  1,553.00  1,553.00  1,553.00  1,553.00 <td>內  別や用  別や用  利用  利用  /</td> <td>內  內內  內內內  內內內  內內內  內內內  內內內  內內內  內內內  內內內  內內內  內內內  內內內  內內內  內內內  內內內  內內內  內內內  內內內  內內內  內內內  內內內  內內內  內內內  內內內  內內內  內內內  內內內  內內內  內內內  內內內  內內內  內內  內內  內內  內內  內內  內內  內內  內內  內內  內  ○  ○  기 (2) (2) (2) (2) (2) (2) (2) (2) (2) (2)</td> <td>內利  內利  利用  利用  利用  利用  利用  利用  利用  利用  利用  利用  利用  利用  利用  利用  利用  利用  利用  利用  利用  利用  利用  利用  利用  利用  利用  利用  利用  利用  利用  利用  利用  利用  利用  利用  利用  利用  利用  利用  利用  利用  利用  利用  利用  利用  利用  利用  利用  N  利用  N  N  N  N  N  N  N  N  N  N  N  N  N  N  N  N  N  N  N  N  N  N  N  N  N  N  N  N  N  N  N  N  N  N  N  N  N  N  N  N  N  N  N  N  N  N  N  N  N  N  N  N  N &lt;</td> <td>内容  内容の中全  内容の中全  内容の中全  内容の中全  内容の中全  内容の中全  内容の中全  内容の中全  内容の中全  内容の中全  内容の中全  内容の中全  内容の中全  内容の中全  内容の中全  内容の中全  内容の中全  内容の中全  内容の中空  内容の中空  内</td> <td>内  内  内  内  内  内  内  内  内  内  内  N  N  N  N  N  N  N  N  N  N  N  N  N  N  N  N  N  N  N  N  N  N  N  N  N  N  N  N  N  N  N  N  N  N  N  N  N  N  N  N  N  N  N  N  N  N  N  N  N  N  N  N  N  N  N  N  N  N  N  N  N  N  N  N  N  N  N  N  N  N  N  N  N  N  N  N  N  N  N  N  N  N  N  N  N  N  N  N  N  N  N  N  N  N  N  N</td> | 內  別や用  別や用  利用  利用  / | 內  內內  內內內  內內內  內內內  內內內  內內內  內內內  內內內  內內內  內內內  內內內  內內內  內內內  內內內  內內內  內內內  內內內  內內內  內內內  內內內  內內內  內內內  內內內  內內內  內內內  內內內  內內內  內內內  內內內  內內內  內內內  內內  內內  內內  內內  內內  內內  內內  內內  內內  內  ○  ○  기 (2) (2) (2) (2) (2) (2) (2) (2) (2) (2) | 內利  內利  利用  利用  利用  利用  利用  利用  利用  利用  利用  利用  利用  利用  利用  利用  利用  利用  利用  利用  利用  利用  利用  利用  利用  利用  利用  利用  利用  利用  利用  利用  利用  利用  利用  利用  利用  利用  利用  利用  利用  利用  利用  利用  利用  利用  利用  利用  利用  N  利用  N  N  N  N  N  N  N  N  N  N  N  N  N  N  N  N  N  N  N  N  N  N  N  N  N  N  N  N  N  N  N  N  N  N  N  N  N  N  N  N  N  N  N  N  N  N  N  N  N  N  N  N  N < | 内容  内容の中全  内容の中全  内容の中全  内容の中全  内容の中全  内容の中全  内容の中全  内容の中全  内容の中全  内容の中全  内容の中全  内容の中全  内容の中全  内容の中全  内容の中全  内容の中全  内容の中全  内容の中全  内容の中空  内容の中空  内 | 内  内  内  内  内  内  内  内  内  内  内  N  N  N  N  N  N  N  N  N  N  N  N  N  N  N  N  N  N  N  N  N  N  N  N  N  N  N  N  N  N  N  N  N  N  N  N  N  N  N  N  N  N  N  N  N  N  N  N  N  N  N  N  N  N  N  N  N  N  N  N  N  N  N  N  N  N  N  N  N  N  N  N  N  N  N  N  N  N  N  N  N  N  N  N  N  N  N  N  N  N  N  N  N  N  N  N |  |  |  |  |  |  |

|                      | Benyamin ( |       |                |                                                                                                    |               |          |        |          |            |         |          |                 |            | <b>治产销号 &gt;</b> 国船入内容 |               |  |  |  |
|----------------------|------------|-------|----------------|----------------------------------------------------------------------------------------------------|---------------|----------|--------|----------|------------|---------|----------|-----------------|------------|------------------------|---------------|--|--|--|
|                      |            | Their | 32 <b>7</b> 46 | 0) 将松玉(5)                                                                                                    | <u>绘工中(7)</u> | 3上三条毛(0) |        |          |            |         |          |                 |            |                        | tites         |  |  |  |
| 南                    |            |       |                |                                                                                                    |               |          |        |          |            |         |          |                 | 化温和消耗记     | 导出 原語                  | r nam         |  |  |  |
| *"业务                 |            |       | 85             | Read to the second second seco | 谢卢昌称 👙        | 使药杯香菜    | 国际分支 👙 | 行业分类 👙   | 1940 Q     | 教景/百根 💲 | it∰™(Q ≑ | 章 御 <b>周</b> 本後 | 1/1111/342 | 1984                   | 竹列            |  |  |  |
| 名下留产                 |            |       | 1              | TV2021025991                                                                                                    | 泡着打印机         | 在用       | 打印设备   | 打印机      | ¥1,196.00  | 1.00    | #3       | ¥1,196.00       | 提好旧        | 洋情                     | <b>取消制</b> 制法 |  |  |  |
| 一般信息全动               |            |       | 2              | TY2021025988                                                                                                    | MALLET CONT   | αæ       | 打印设备   | 17179-01 | ¥1,196.00  | 1.00    | R3       | ¥1,196.00       | 32861E     | i#15                   | REMARKS       |  |  |  |
| 1700 BRRD            |            |       | з              | 172021025985                                                                                                    | MERTING.      | ά.⊞      | 打印设备   | FTHEFUL  | \$1,196.00 | 1.00    | Bł       | ¥1,196.00       | NRFIE      | 評論                     | 影明明词          |  |  |  |
| 我的处置                 |            |       | 4              | TY2021025983                                                                                                    | 思筆打印机         | 在用       | 打印设备   | 书】书印书】   | ¥1,195.00  | 1.00    | 85       | ¥1,196.00       | 28171日     | 汗情                     | Si-Henry      |  |  |  |
| · 单学管理 ~             |            |       | 5              | TV2021025966                                                                                                    | NAMES FOR A   | 在用       | 打印设备   | FIEDAL   | ¥1,196.00  | 1.00    | #3       | ¥1,196.00       | 透析旧        | i#IR                   | WIRHIN        |  |  |  |
| 治产调制干台               |            |       | 6              | TY2021025954                                                                                                    | MITS STUDIO   | ωæ       | 打印设备   | 3.21(24) | ¥1,196.00  | 1.00    | 83       | ¥1,196.00       | 52891B     | 筆版                     | 取消接记          |  |  |  |
| -> #2202# ~<br>∩107# |            |       |                |                                                                                                    |               |          |        |          |            |         |          |                 |            |                        |               |  |  |  |

**第三步**:资产管理员可以看到具体申请,进行后续操作。